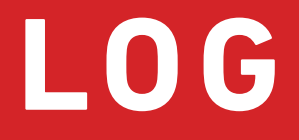

# [accurat]

Einfache webbasierte SNMP-Karte für USV Basic Web-based SNMP Card for UPS Carte SNMP de base basée sur le Web pour ASI

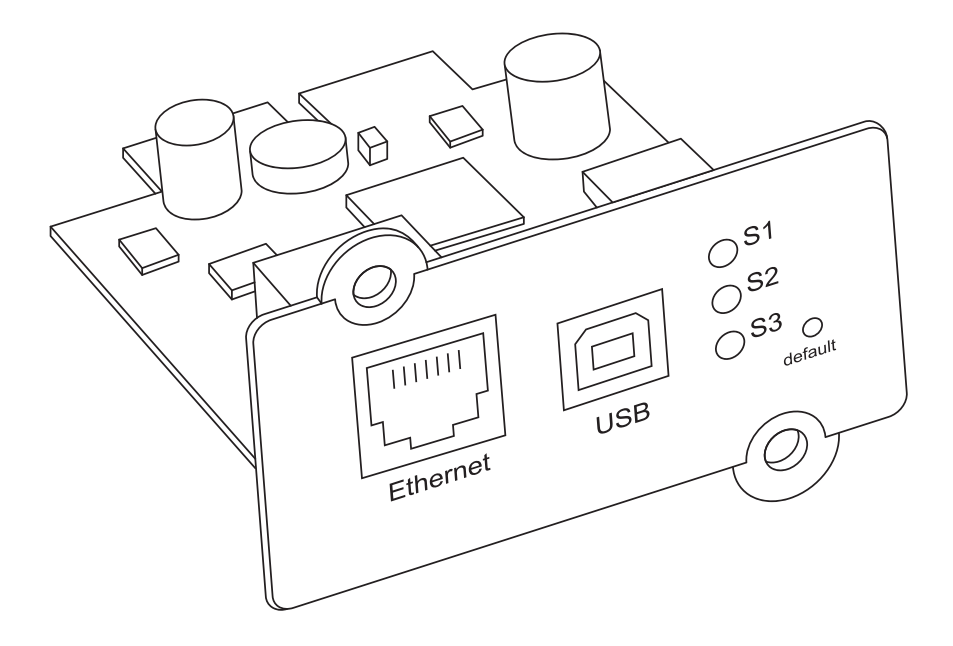

Bedienungsanleitung Instruction Manual Manuel d'instructions

## Inhalt / Table of Contents / Table des matières

## Deutsch

| Anforderungen an die Installation  | 3 |
|------------------------------------|---|
| 1. Anschluss Definition            | 3 |
| 2. Einrichtung                     | 4 |
| 3. Software-Einstellung Einführung | 7 |

## English

| Installation Requirement        | 14 |
|---------------------------------|----|
| 1. Ports Definition             | 14 |
| 2. Installation                 | 15 |
| 3. Software Setting Introdution | 18 |

## Français

| Conditions d'installation                  | 25 |
|--------------------------------------------|----|
| 1. Définition des ports                    | 25 |
| 2. Installation                            | 26 |
| 3. Introduction au paramétrage du logiciel | 29 |

## Anforderungen an die Installation

- USV mit RS232-Anschluss oder internem Steckplatz;
- Computer mit Ethernet-Anschluss;
- Vollständige Netzwerkumgebung.

Hinweis: Bitte lesen Sie dieses Benutzerhandbuch vor der Installation.

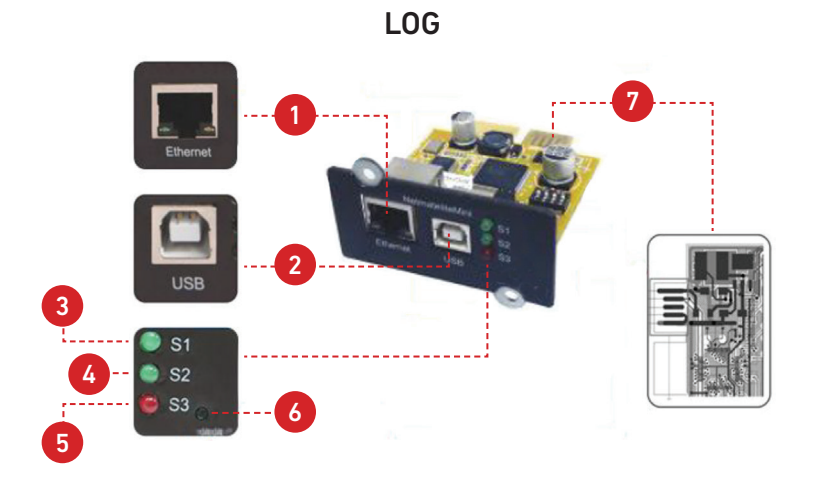

## **1. Anschluss Definition**

- 1. Ethernet-Anschluss: UTP 10/100M RJ45 Ethernet-Anschluss.
- 2. USB-Anschluss: Für Format-Upgrade, und suchen Sie zurück die IP address.
- 3. S1 (Grün): Laufende Anzeige, Blinken ist normal.
- S2 (Grün): SNMP-Laufanzeige, Blinken ist normal, die Blinkfrequenz wird durch den SNMP-Abfragezyklus bestimmt.
- **5.** S3 (Rot): Die Statusanzeige des Geräts (rot), die ständig leuchtet, zeigt an, dass es gut mit der USV verbunden ist und eine Datenkommunikation besteht. Blinken bedeutet, dass die Verbindung zur USV unterbrochen wurde oder fehlgeschlagen ist.
- 6. Standard: Werkseitig voreingestellter Schalter.
- 7. Goldfinger: In den internen Steckplatz der USV.

## 2. Einrichtung

## 2.1. Netzwerkdiagramm

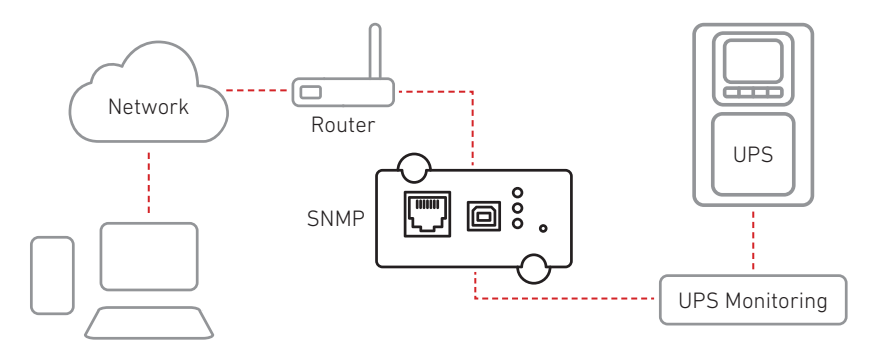

## 2.2. Hardware Installation

Verfahren:

- 1. Stecken Sie die interne SNMP-Karte in den USV-Steckplatz
- 2. Verwenden Sie zum Anschluss das Netzwerkkabel T568B Netzwerken

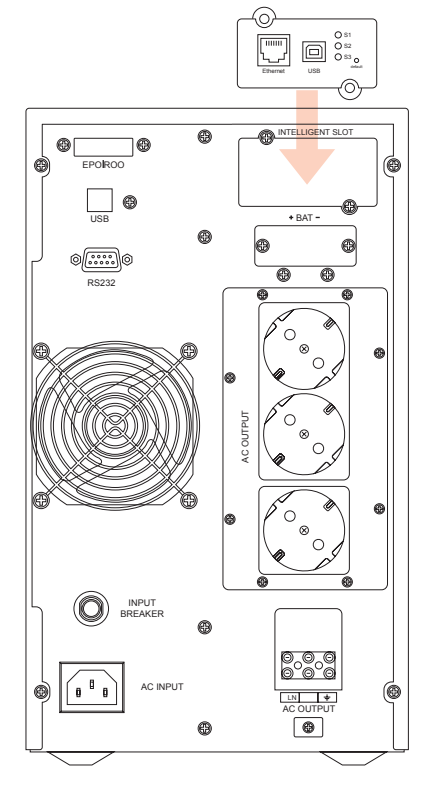

### 2.3. Netzwerksegment einstellen

| ernet Protocol (TCP/IP)                                                                           | Properties ?                                                                            |
|---------------------------------------------------------------------------------------------------|-----------------------------------------------------------------------------------------|
| ieneral                                                                                           |                                                                                         |
| You can get IP settings assign<br>this capability. Otherwise, you<br>the appropriate IP settings. | ed automatically if your network supports<br>need to ask your network administrator for |
| 🔘 Obtain an IP address aut                                                                        | omatically                                                                              |
| 💿 Use the following IP add                                                                        | iess:                                                                                   |
|                                                                                                   |                                                                                         |
| IP address:                                                                                       | 192.168.0.97                                                                            |
| IP address:<br>Subnet mask:                                                                       | 192.168.0.97           255.255.255.0                                                    |

Für die Erstkonfiguration sollten Sie dasselbe Netzwerksegment einstellen, bevor Sie sich an der Weboberfläche anmelden. Da die Standard IP '**192.168.0.100**' lautet, sollte das Netzwerksegment auf '**192.168.0.XXX**' eingestellt werden.

## 2.4. Befehl "ping"

Bevor Sie sich auf der Weboberfläche anmelden, können Sie mit dem Befehl "ping" prüfen, ob die Standard-IP-Adresse Ihres Netzwerks verfügbar ist.

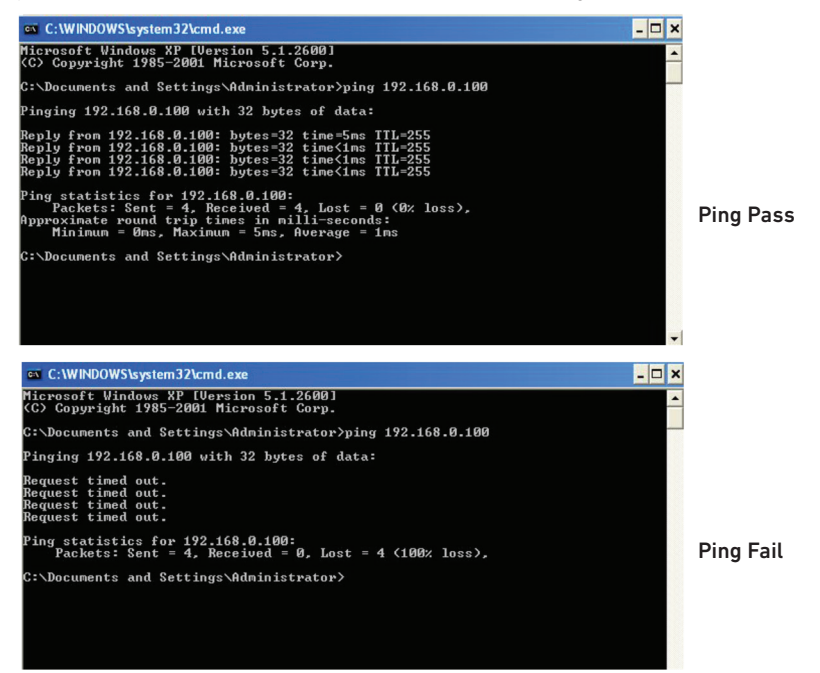

### 2.5. Anmeldung an der Web-Überwachungsschnittstelle

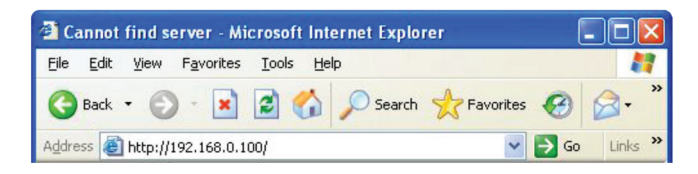

Wenn alle oben genannten Schritte abgeschlossen sind, öffnen Sie einen Webbrowser, und geben Sie die Standard-IP-Adresse **192.168.0.100** ein

| Connect to         | 192. 168. 0. 100 | ? 🔀 |
|--------------------|------------------|-----|
| R                  |                  |     |
| user :<br>password | € 1<br>          | V   |

Geben Sie den Benutzernamen und das Passwort ein. Der Standard-Benutzername und das Standard-Passwort sind beide "**admin**". Der Benutzername und das Kennwort können vom Benutzer geändert werden.

### 2.6. Web-Überwachungsschnittstelle

Nach der Eingabe des Benutzernamens und des Passworts wird die Überwachungs-Homepage angezeigt, auf der Sie den USV-Status überprüfen und die Software-Einstellung starten können

|                                          |   | NetmateLit                                                                  | e                                                                |           |                                                | edmin<br>Welcome                     | Authorization: Manage<br>Time: 2012-4-19 23:39:58 |
|------------------------------------------|---|-----------------------------------------------------------------------------|------------------------------------------------------------------|-----------|------------------------------------------------|--------------------------------------|---------------------------------------------------|
| UPS Information                          | ~ |                                                                             |                                                                  |           |                                                |                                      |                                                   |
| System Information<br>Device Information |   | Input Voltage.                                                              | 223.2 V                                                          | BY        | PASS                                           | Output Voltage:                      | 219.1 V                                           |
| Current Status                           |   | Frequency                                                                   | 49.9 Hz                                                          |           |                                                | Max Output Voltage                   | 219.1 V                                           |
|                                          |   | Total Batt Voltage                                                          | 2.21 V                                                           | RECTIFIER | INVERTER                                       | Min Output Voltage:                  | 219.1 V                                           |
|                                          | > | Battery Capacity:                                                           | 90.0%                                                            |           |                                                | Output Load:                         | 53.0 %                                            |
| listory Record                           | > |                                                                             |                                                                  |           |                                                |                                      |                                                   |
|                                          |   | Temperature                                                                 | 58.6 °C                                                          |           |                                                |                                      |                                                   |
|                                          |   | Current Run                                                                 | sa.6 %                                                           | onnection |                                                |                                      |                                                   |
|                                          |   | Temperature Current Run Connection Status AC Status                         | ss.6 %<br>ning Status<br>a Device C<br>AC Norm                   | onnection | Battery Status                                 | Battery Vo                           | tage Normal                                       |
|                                          |   | Temperature Current Run Connection Status AC Status Running Status          | sa.6 %<br>ning Status<br>a Device C<br>AC Norm<br>brivert        | onnection | Battery Status<br>UPS Status                   | Battery Vo<br>UPS Norm               | itage Normal                                      |
|                                          |   | Pemperature Current Run Connection Status AC Status Running Status UPS Type | SB.6 %<br>ning Status<br>Device C<br>AC Norm<br>Drvert<br>Online | onnection | Battery Status<br>UPS Status<br>Testing Status | Battery Vo<br>UPS Norm<br>Non-testin | itage Normal<br>al<br>g                           |

<Homepage>

## 3. Software-Einstellung Einführung

## 3.1. USV-Informationen

Untermenü:

- Informationen zum System
- Aktueller Stand

- Informationen zum Gerät
- Fernsteuerung

#### 3.1.1. Informationen zum System

Auf dieser Seite werden die grundlegenden Informationen der USV und Netzwerkinformationen angezeigt. Die hier angezeigten Informationen werden von der NetmateLite SNMP-Karte selbst und den Parametereinstellungen bereitgestellt.

| System Information<br>Device Information |   | System Inf   | ormation             |                          |                                                                      |                  |
|------------------------------------------|---|--------------|----------------------|--------------------------|----------------------------------------------------------------------|------------------|
| Current Status<br>Remote Control         |   | IP Address   | Subnet Mask          | Gateway                  | Product Serial Number                                                |                  |
| 🙀 Parameter Settings                     | > | 172.16.88.25 | 255.255.255.0        | 172.16.88.1              | 00:0E:00:00:B3:16                                                    |                  |
| 🖹 History Record                         | > | System Name  | System Administrator | System Installation Path | Software Version                                                     | Hardware Version |
|                                          |   |              |                      |                          | 1.01-\$Rev: 725 \$-ISPR-592-<br>RCEXV:2-0-0-1-Sep 9 2014<br>16:46:54 | 1.00             |

#### A, IP-Addresse

Dieser Teil wird automatisch angezeigt, wenn der Benutzer die Netzwerkeinstellungen abgeschlossen hat.

#### B, Subnetzmaske

Dieser Teil wird automatisch angezeigt, wenn der Benutzer die Netzwerkeinstellungen abgeschlossen hat.

#### C, Gateway

Dieser Teil wird automatisch angezeigt, wenn der Benutzer die Netzwerkeinstellungen abgeschlossen hat.

#### D, System Name

Dieser Teil wird automatisch angezeigt, wenn der Benutzer die SNMP-Karteneinstellungen abgeschlossen hat.

#### E, Systemverwalter

Dieser Teil wird automatisch angezeigt, wenn der Benutzer die SNMP-Karteneinstellungen abgeschlossen hat.

#### F, Einbauort des Systems

Dieser Teil wird automatisch angezeigt, wenn der Benutzer die SNMP-Karteneinstellungen abgeschlossen hat.

## G, Weitere Informationen werden vom NetmateLite-Überwachungssystem bereitgestellt.

#### 3.1.2. Geräteinformationen

Dieses Segment zeigt jeden Teil der Geräteinformationen an (USV-Basisinformationen, Batterieinformationen und Nenninformationen). Der Inhalt ändert sich je nach Benutzereinstellung und dem tatsächlichen Status der USV. USV-Hersteller/Modell/ Version wird von der USV selbst bereitgestellt.

| UPS Information<br>System Information<br>Device Information | × | Device Information   |               |                       |
|-------------------------------------------------------------|---|----------------------|---------------|-----------------------|
| Current Status<br>Remote Control                            |   | Manufacturer         | Model         | Version               |
| र्ष्न Parameter Settings                                    | > | richcomm             | UPS 5K-11A    | Version1.0            |
| 🖹 History Record                                            | > | Rated Output Voltage | Rated Current | Rated Battery Voltage |
|                                                             |   | 220.0                | 100           | 02.55                 |
|                                                             |   | Rated Frequency      | Baud Rate     | Battery Quantity      |
|                                                             |   | 50.0                 | 2400          | 16                    |

#### 3.1.3. Elektrischer Stromstatus

Dieser Teil dient zur Anzeige des aktuellen Betriebsstatus der USV. Wir können uns über den aktuellen Betriebsstatus der USV informieren. Wenn ein abnormaler Alarm auftritt, werden die Zahlen entsprechend in roter Schrift angezeigt.

Einphasige USV-Überwachung

|                                                                               |   | NetmateLit                                                                                     | е                                                          |                   |                                                                 | edmin<br>Welcome                             | Authorization: Manage<br>Time: 2012-4-19 23:39:58 |
|-------------------------------------------------------------------------------|---|------------------------------------------------------------------------------------------------|------------------------------------------------------------|-------------------|-----------------------------------------------------------------|----------------------------------------------|---------------------------------------------------|
| UPS Information<br>System Information<br>Device Information<br>Current Status | ~ | Input Voltage<br>Frequency:                                                                    | 223.2 V<br>49.9 Hz                                         |                   | YPASS                                                           | Output Voltage:<br>Max Output Voltage:       | 219.1 V<br>219.1 V                                |
| Remote Control                                                                | > | Total Batt Voltage:<br>Battery Capacity:                                                       | 2.21 V<br>90.0%                                            | RECTIFIER         | INVERTER                                                        | Min Output Voltage:                          | 219.1 V<br>53.0 %                                 |
| E History Record                                                              | > | Temperature:                                                                                   | 58.6 °C                                                    |                   |                                                                 |                                              |                                                   |
|                                                                               |   | Current Run                                                                                    | Device C                                                   | Connection        |                                                                 |                                              |                                                   |
|                                                                               |   | AC Status<br>Running Status                                                                    | AC Norr                                                    | nal               | Battery Status UPS Status                                       | Battery Vo                                   | ltage Normal<br>al                                |
|                                                                               |   | UPS Type<br>On-Off Status                                                                      | Online<br>Normal                                           | Output            | Testing Status<br>Beeper Status                                 | Non-testin<br>Off                            | Ig                                                |
|                                                                               |   | Current Runni<br>Connection Status<br>AC Status<br>Running Status<br>UPS Type<br>On-Off Status | Device of AC Norr<br>AC Norr<br>Invert<br>Online<br>Normal | Connection<br>nal | Battery Status<br>UPS Status<br>Testing Status<br>Beeper Status | Battery Vo<br>UPS Norm-<br>Non-testin<br>Off | itage Normal<br>al                                |

#### Grundlegende Informationen

Hier werden die aktuellen Daten wie Eingangsspannung, Eingangsfrequenz, Batteriespannung, Batterieinhalt, USV-Temperatur, Ausgangsspannung, maximale Ausgangsspannung, minimale Ausgangsspannung und aktuelle Last angezeigt.

#### 3.1.4. Fernsteuerung

Dieser Teil dient zum Einstellen des Ein/Aus-Steuerbefehls für den sofortigen Selbsttest, das Ausschalten, den Neustart der USV und den Piepser.

| UPS Information<br>System Information | ~<br>UPS | Con | trol                                                           |                                      |       |                     |
|---------------------------------------|----------|-----|----------------------------------------------------------------|--------------------------------------|-------|---------------------|
| Current Status<br>Remote Control      | 0        | 1   | UPS Self Test 10                                               | Seconds                              |       |                     |
| 🛱 Parameter Settings                  | > 0      |     | UPS Self Test Till Battery Voltage Los<br>Cancel UPS Self Test | Υ.                                   |       |                     |
| 🖺 History Record                      | > o      | Ţ   | After 10                                                       | Seconds Switch Off UPS               |       |                     |
|                                       | 0        | 1   | After 10                                                       | Seconds Switch Off UPS, then after 1 |       | Minutes Restart UPS |
|                                       | 0        | L   | Wake Up UPS                                                    |                                      |       |                     |
|                                       | 0        | 1   | Switch On Beeper                                               |                                      |       |                     |
|                                       | 0        | I   | Switch Off Beeper                                              |                                      |       |                     |
|                                       |          |     |                                                                | ок с                                 | ancel |                     |
|                                       |          |     |                                                                |                                      |       |                     |
|                                       |          |     |                                                                |                                      |       |                     |

### 3.2. Einstellung der Parameter

Untermenü

- Systemeinstellungen
  - Netzwerk-Einstellungen
     SNMP-Einstellungen Benutzereinstellungen
- - IP POWER-Einstellungen

## • E-Mail-Einstellungen

#### 3.2.1. Systemeinstellungen

#### Grundlegende Parametereinstellungen

In diesem Teil werden die grundlegenden USV-Parameter eingestellt: Baudrate, Offline-Zeiten, Alarmzeiten, Abfrage, Batteriemenge, Batterietyp und Systemdatum müssen entsprechend den tatsächlichen USV-Informationen eingestellt werden (siehe USV-Benutzerhandbuch)

|                                                     | Communication Protocol:      | 1  | Standard | ~ |                     |
|-----------------------------------------------------|------------------------------|----|----------|---|---------------------|
| letwork Settings<br>SNMP Settings<br>Imail Settings | Baud Rate:                   | I. | 2400     | ~ |                     |
| Jser Settings                                       | Offline Times:               | I  | 3        |   | *Only Enter Integer |
| PPOWER Seturgs                                      | Alarm Query Times:           | L  | 3        |   |                     |
| story Record >                                      | Inquiry Interval:            | L  | 1000     |   | ms                  |
|                                                     | Battery Quantity:            | 1  | 1        |   |                     |
|                                                     | Battery Type:                | ï  | 2 V      | ٣ |                     |
|                                                     | Battery Capacity Limitation: | 1  | 0        |   | 96                  |
|                                                     | Temperature Limitation:      | I  | 0.0      |   | r                   |
|                                                     |                              |    |          |   |                     |

#### 3.2.2. Netzwerk-Einstellungens

Auf dieser Seite können Sie die IP-Adresse, die Subnetzmaske, die Gateway-Informationen, den NTP-Server, die Zeitzone und den Arbeitsmodus von NetmateLite SNMP entsprechend dem tatsächlichen Netzwerksegment ändern. (Hinweis: Die IP-Adresse darf nicht mit anderen Geräte-IPs im selben Netzwerk kollidieren).

| UPS Information                     | > |                       |    |                                                        |
|-------------------------------------|---|-----------------------|----|--------------------------------------------------------|
| 🛱 Parameter Settings                | ~ | Network Settings      |    |                                                        |
| System Settings<br>Network Settings |   | IP Address:           | Į. | 192.168.0.101                                          |
| SNMP Settings<br>Email Settings     |   | Subnet Mask:          | I. | 255.255.255.0                                          |
| User Settings<br>IPPOWER Settings   |   | Gateway:              | ł. | 192.168.0.1                                            |
|                                     |   | NTP Server:           | T  | 192.168.0.8                                            |
| History Record                      | > | Primary DNS Server:   | 1  | 192.168.0.1                                            |
|                                     |   | Secondary DNS Server: | 1  | 0.0.0.0                                                |
|                                     |   | Work Mode             | 1  | automatic                                              |
|                                     |   | System Time:          | T  | 9/10/2014 15:27:11 MM/DD/YY H:M:S(12/31/2011 23:58:58) |
|                                     |   | Time Zone:            | 1  | GMT +8:00                                              |
|                                     |   |                       |    | OK System Reboot                                       |

#### 3.2.3. SNMP-Einstellungen

Auf dieser Seite werden die relevanten Einstellungen vorgenommen. Das SNMP-System sollte mit der SNMP-Software abgestimmt werden, einschließlich Grundeinstellungen, Autorisierungseinstellungen und TRAP-Einstellungen.

| SNMP System Name |    | SNMP System Administrator | SNMP System Installation Pat |
|------------------|----|---------------------------|------------------------------|
|                  | 11 |                           | I                            |
|                  |    |                           | l                            |

Grundeinstellungen

#### A, SNMP-Systemname

Benennen Sie dieses SNMP-System

#### B, SNMP-Systemverwalter

Setzen Sie diesen SNMP-Systemadministrator

#### C, SNMP-System-Installationspfad

Installationsort des SNMP-Systems festlegen

Die Grundeinstellungen werden für die zentrale Überwachung und Verwaltung verwendet, wenn viele USV-Geräte im selben Netzwerk vorhanden sind. Sie fragen jedes USV-Gerät über das zentrale Überwachungsmanagementsystem (IP Power SE/ IP Power 2012) ab.

| D  | IP User       |   | Community |         | Permission         |   |
|----|---------------|---|-----------|---------|--------------------|---|
| 1  | 192.168.0.102 | I | public    | ) – 1   | Readable           | ~ |
| )2 | 0.0.0.0       | 1 | public    |         | Readable/Writeable | ~ |
| 3  | 0.0.0.0       | L | public    | J       | No Permission      | ~ |
| 04 | 0.0.0.0       | 1 | public    | [ ] [ ] | No Permission      | ~ |
| )5 | 0.0.0.0       | I | public    | ) – F   | No Permission      | ~ |
| )6 | 0.0.0.0       |   | public    |         | No Permission      | ~ |
|    |               |   |           |         |                    |   |

#### Trap-Einstellungen

Die IP-Adresse des Empfängers wird für den Empfang der Traps verwendet, die vom SNMP-System gesendet werden. Benutzer können die IP-Adressen von 6 Trap-Empfängern einstellen und wählen.

| D  | Receiver IP Address | Community | Receive |
|----|---------------------|-----------|---------|
| 1  | 0.0.0.0             | public    | None    |
| 2  | 0.0.0.0             | public    | None    |
| 3  | 0.0.0               | public    | None    |
| i. | 0.0.0               | public    | None    |
|    | 0.0.0.0             | public    | None    |
| 5  | 0.0.0.0             | public    | None    |

In diesem Teil werden die IP-Adresse des SNMP-Benutzers, die Community und die entsprechende Berechtigung festgelegt. Sie können 6 SNMP-Benutzer-IP-Adressen festlegen und die Berechtigungen wählen, darunter Keine Autorisierung, Lesbar, Lesbar/Schreibbar.

#### 3.2.4. E-Mail-Einstellungen

| UPS Information                     | > |                    |     |                    |                    |                   |
|-------------------------------------|---|--------------------|-----|--------------------|--------------------|-------------------|
| 🛱 Parameter Settings                | ~ | Email Settings     |     |                    |                    |                   |
| System Settings<br>Network Settings |   | SMTP Server:       | 1   | smtp.gmail.com     |                    |                   |
| SNMP Settings                       |   | Sender Email:      | i.  | flora@gmail.com    |                    |                   |
| User Settings                       |   | User Name:         | 1   | flora              |                    |                   |
| -                                   |   | Password:          | - I | 123456             |                    |                   |
| History Record                      | > | Port:              | ī.  | 465                |                    |                   |
|                                     |   |                    |     | Receiver Settings  |                    | Receiver Settings |
|                                     |   | Receiver Mailbox 1 | 1   | job2012cyy@163.com | Receiver Mailbox 2 |                   |
|                                     |   | Receiver Mailbox 3 | 1   |                    | Receiver Mailbox 4 |                   |
|                                     |   | Receiver Mailbox 5 | 1   |                    | Receiver Mailbox 6 |                   |
|                                     |   |                    |     | TEST               | OK Cancel          |                   |
|                                     |   |                    |     | 1651               | Cancer             |                   |

#### 3.2.5. Benutzereinstellungen

Auf dieser Seite werden die Daten des Benutzers eingegeben.

| UPS Information                     | > |        |     |           |   |          |          |   |          |     |                  |
|-------------------------------------|---|--------|-----|-----------|---|----------|----------|---|----------|-----|------------------|
| 🛱 Parameter Settings                | ~ | User : | Set | tings     |   |          |          |   |          |     |                  |
| System Settings<br>Network Settings |   | ID     |     | User Name |   | Permissi | ion      |   | Password |     | Confirm Password |
| SNMP Settings<br>Email Settings     |   | 01     | 1   | admin     | 1 | Manage   | *        | 1 | •••••    | 1   | •••••            |
| User Settings<br>IPPOWER Settings   |   | 02     | Ţ   | Lily      | 1 | Check    |          | 1 | •••••    |     | •••••            |
| History Record                      | > | 03     | 1   | Lucy      |   | Check    | <b>×</b> | T | •••••    |     | *****            |
|                                     |   | 04     | Ĩ   |           |   | Check    | M        | I |          | l l |                  |
|                                     |   | 05     | Ţ   |           |   | Check    | M        | 1 |          | 1   |                  |
|                                     |   | 06     | 1   |           |   | Check    | ¥        | 1 |          | T   |                  |

#### 3.2.6. IP POWER-Einstellungen

In diesem Teil werden die Autorisierungsadressen festgelegt. Alle Berechtigungsadressen können über IP Power SE oder IP POWER 2012 aus der Ferne überwacht und verwaltet werden. Autorisierungsberechtigungen einschließlich Kontrolle und Zugriff.

| System Settings<br>Network Settings |   | User IP       |   | Subnet Mask   |   | Permiss | lon      |
|-------------------------------------|---|---------------|---|---------------|---|---------|----------|
| SNMP Settings<br>Email Settings     |   | 192.168.0.101 | T | 255.255.255.0 | 1 | Control |          |
| User Settings<br>IPPOWER Settings   |   | 192.168.0.103 | 1 | 255.255.255.0 | 1 | Check   |          |
| History Record                      | > | 0.0.0.0       | 1 | 0.0.00        | 1 | Check   |          |
|                                     |   | 0.0.0.0       | 1 | 0.0.00        | 1 | Check   | <b>M</b> |
|                                     |   | 0.0.0.0       | 1 | 0.0.0.0       | 1 | Check   | ~        |

## 3.3. Historisches Ereignis

Diese Seite dient zur Anzeige von Ereignissen und Aufzeichnungen einschließlich Datum/Uhrzeit/Protokoll.

|                      |   | NetmateLite          |          |                      |     | admin<br>Welcome | Authorization: Manage<br>Time: 2012-4-19 23:37:56 |
|----------------------|---|----------------------|----------|----------------------|-----|------------------|---------------------------------------------------|
| UPS Information      | > |                      |          |                      |     |                  |                                                   |
| 🔯 Parameter Settings | > | <b>History Event</b> |          |                      |     |                  |                                                   |
| 🛱 History Record     | ~ | Date                 | Time     | Log Content          |     |                  |                                                   |
| History Event        |   | 2012/04/19           | 23:36:16 | Device Connection    |     |                  |                                                   |
|                      |   | 2012/04/19           | 23:32:52 | Device Disconnection |     |                  |                                                   |
|                      |   | 2012/04/15           | 23:19:35 | Device Disconnection |     |                  |                                                   |
|                      |   | 2012/04/15           | 23:14:57 | Device Disconnection |     |                  |                                                   |
|                      |   | 2012/04/13           | 17:17:58 | Device Disconnection |     |                  |                                                   |
|                      |   | 2012/04/13           | 16:42:24 | Device Disconnection |     |                  |                                                   |
|                      |   |                      |          | First Page 1         | 2 3 | 4 Last P         | age go to P: 1                                    |

## **Installation Requirement**

- The UPS with RS232 port or internal slot;
- Computer with ethernet port;
- Complete network environment.

Note: Please read this user manual before installation.

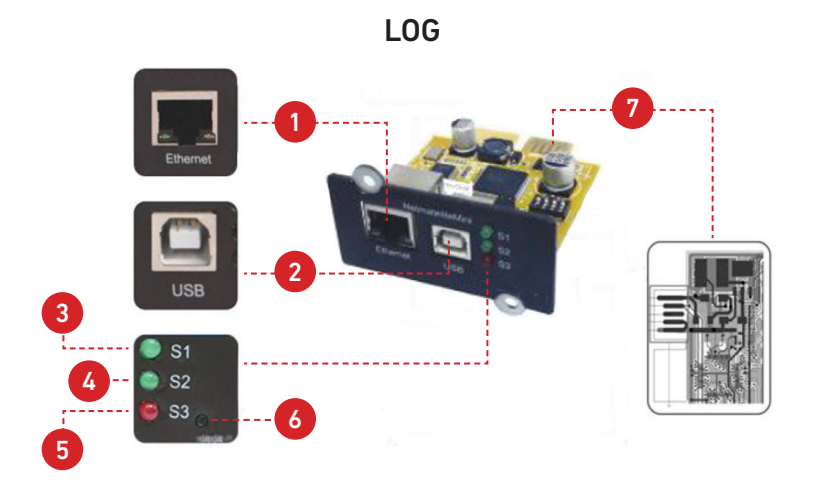

## **1. Ports Definition**

- 1. Ethernet Port: UTP 10/100M RJ45 Ethernet port;
- 2. USB Port: For firmate upgrade and search back the IP address;
- 3. S1 (Green): Running indicator, flash is normal;
- **4.** S2 (Green): SNMP running indicator, flash is normal, flash frequency is determined by SNMP inquire cycle;
- S3 (Red): Device status indicator (red), constantly on means connected well with UPS and have data communication, flash means disconnected or UPS communication failed;
- 6. Default: Factory default switch;
- 7. Gold Finger: Insert into UPS internal slot.

## 2. Installation

## 2.1. Network Dirgram

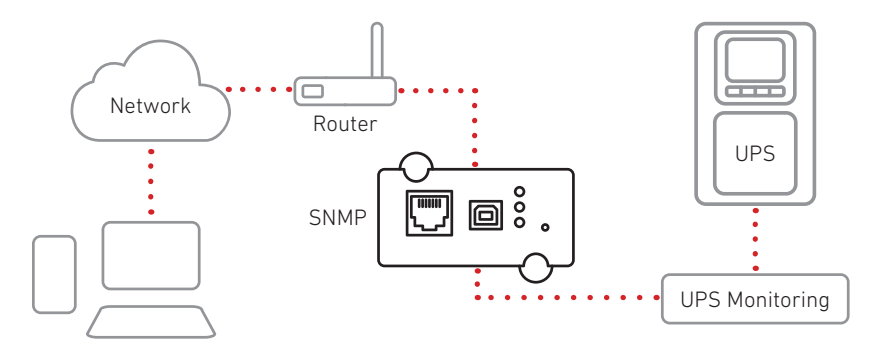

## 2.2. Hardware Installation

Procedure:

- 1. Insert internal SNMP card to UPS slot
- 2. Use T568B network cable connect to network

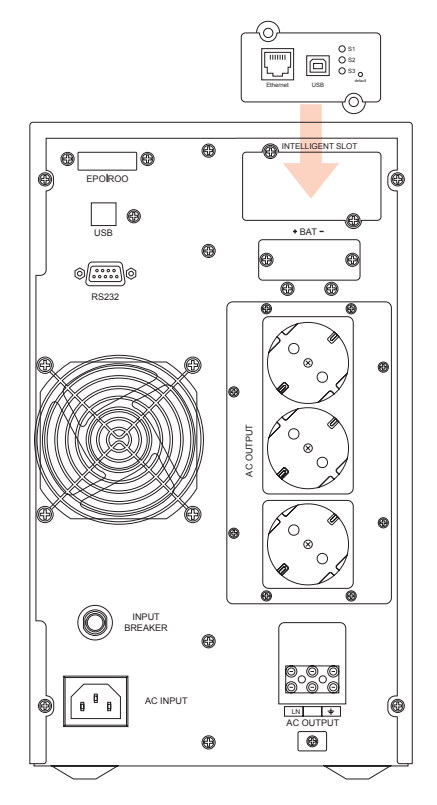

### 2.3. Set Network Segment

| ernet Protocol (TCP/IP)                                                                             | Properties ?                                                                            |
|----------------------------------------------------------------------------------------------------|-----------------------------------------------------------------------------------------|
| ieneral                                                                                             |                                                                                         |
| You can get IP settings assign<br>this capability. Otherwise, you i<br>the appropriate IP settings. | ed automatically if your network supports<br>need to ask your network administrator for |
| 🔿 Obtain an IP address aut                                                                          | omatically                                                                              |
| Use the following IP addr                                                                           | ess:                                                                                    |
|                                                                                                    |                                                                                         |
| IP address:                                                                                         | 192.168.0.97                                                                            |
| IP address:<br>Subnet mask:                                                                         | 192.168.0.97         255.255.255.0                                                      |

For the initial configuration, you should set the same network segment before signing into the web interface. Since the default IP is: **192.168.0.100**, the network segment should be set as **192.168.0.XXX**.

### 2.4. Command "ping"

Before signing into the web interface, you can check whether your network's default IP address is available by command "ping".

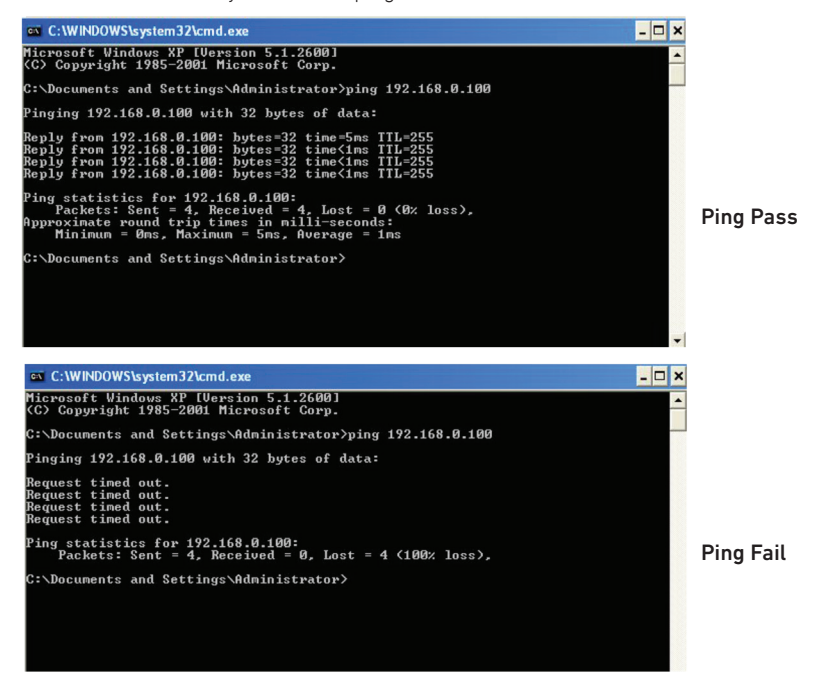

### 2.5. Sign-in Web Monitoring Interface

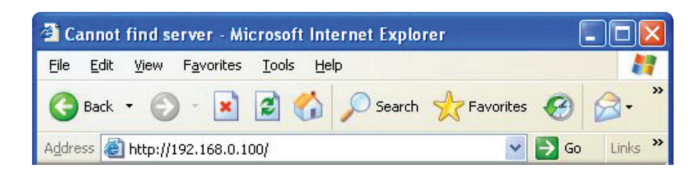

With all the above steps finished, open a web browser, and input the default IP address **192.168.0.100**.

| Connect to       | 192. 168. 0. | 100  | ? 🔀  |
|------------------|--------------|------|------|
| R                |              | E    | 1    |
| user<br>password | <b>2</b>     | K Ca | ncel |

Input username and password. The default username and password are both "**admin**". The username and password can be changed by the user.

### 2.6. Web Monitoring Interface

After inputting the username and password, the monitoring homepage will display, then you can check the UPS status and start the software setting.

|                                          |   | NetmateLite                                                                  |                                             |            |                                                | edmin                                 | Authorization: Manage<br>Time: 2012-4-19 23:39:58 |
|------------------------------------------|---|------------------------------------------------------------------------------|---------------------------------------------|------------|------------------------------------------------|---------------------------------------|---------------------------------------------------|
| UPS Information                          | ~ |                                                                              |                                             |            |                                                |                                       |                                                   |
| System Information<br>Device Information |   | Input Voltage:                                                               | 223.2 V                                     | BY         | PASS                                           | Output Voltage:                       | 219.1 V                                           |
| Current Status                           |   | Frequency:                                                                   | 49.9 Hz                                     |            |                                                | Max Output Voltage:                   | 219.1 V                                           |
|                                          |   | Total Batt Voltage:                                                          | 2.21 V                                      | RECTIFIER  | INVERTER                                       | Min Output Voltage:                   | 219.1 V                                           |
| Parameter Settings                       | * | Battery Capacity:                                                            | 90.0%                                       |            |                                                | Output Load                           | 53.0%                                             |
| History Record                           | > | Temperature:                                                                 | 58.6 °C                                     |            |                                                |                                       |                                                   |
|                                          |   |                                                                              |                                             |            |                                                |                                       |                                                   |
|                                          |   | Current Runn                                                                 | ning Status                                 | Connection |                                                |                                       |                                                   |
|                                          |   | Current Runn<br>Connection Status<br>AC Status                               | ning Status<br>Device C<br>AC Norm          | ionnection | Battery Status                                 | Battery Vo                            | Itage Normal                                      |
|                                          |   | Current Runn Connection Status AC Status Running Status                      | ning Status<br>Device C<br>AC Nom<br>Invert | ionnection | Battery Status<br>UPS Status                   | Battery Vo<br>UPS Norma               | itage Normal<br>al                                |
|                                          |   | Current Runn<br>Connection Status<br>AC Status<br>Running Status<br>UPS Type | Device C<br>AC Norr<br>Invert<br>Online     | Connection | Battery Status<br>UPS Status<br>Testing Status | Battery Vo<br>UPS Norma<br>Non-testin | itage Normai<br>al<br>g                           |

<Homepage>

## 3. Software Setting Introdution

### 3.1. UPS Information

Sub-Menu:

- System Information
- Device Information
- Current Status
- Remote Control

#### 3.1.1. System Information

This page is to display UPS's basic information and network information. The info shown here is provided by the Netmate Lite SNMP card itself and parameter settings.

| UPS Information<br>System Information<br>Device Information | ~ | System Inf   | ormation             |                          |                                                                        |                  |
|-------------------------------------------------------------|---|--------------|----------------------|--------------------------|------------------------------------------------------------------------|------------------|
| Current Status<br>Remote Control                            |   | IP Address   | Subnet Mask          | Gateway                  | Product Serial Number                                                  |                  |
| र्षे Parameter Settings                                     | > | 172.16.88.25 | 255.255.255.0        | 172.16.88.1              | 00:0E:00:00:B3:16                                                      |                  |
| 🗄 History Record                                            | > | System Name  | System Administrator | System Installation Path | Software Version                                                       | Hardware Version |
|                                                             |   |              |                      |                          | 1.01-\$Rev: 725 \$-ISPR-592-<br>RCEXV:2-0-0-0-1-Sep 9 2014<br>16:46:54 | 1.00             |

#### A, IP Address

This part will automatically display when users finish the network settings.

#### B, Subnet Mask

This part will automatically display when users finish the network settings.

#### C, Gateway

This part will automatically display when users finish the network settings.

#### D, System Name

This part will automatically display when users finish the SNMP card settings.

#### E, System Administrator

This part will automatically display when users finish the SNMP card settings.

#### F, System Installation Position

This part will automatically display when users finish the SNMP card settings.

#### G, -Other information will be provided by the NetmateLite monitoring system.

#### 3.1.2. Device Information

This segment displays each part of the device information (UPS basic information, battery information, and rated information). The contents will change according to user setting and UPS's real status. UPS Manufacturer/Model/Version will be provided by the UPS itself.

| UPS Information<br>System Information<br>Device Information | ~ | Device Information   |               |                       |
|-------------------------------------------------------------|---|----------------------|---------------|-----------------------|
| Current Status<br>Remote Control                            |   | Manufacturer         | Model         | Version               |
| र्ष्ट्र Parameter Settings                                  | > | richcomm             | UPS 5K-11A    | Version1.0            |
| 🖹 History Record                                            | > | Rated Output Voltage | Rated Current | Rated Battery Voltage |
|                                                             |   | 220.0                | 100           | 02.55                 |
|                                                             |   | Rated Frequency      | Baud Rate     | Battery Quantity      |
|                                                             |   | 50.0                 | 2400          | 16                    |

#### 3.1.3. Current Status

This part is to display the UPS current running status. We can know about the UPS's current running status, when an abnormal alarm occurs, figures will turn in red font accordingly.

#### admin NetmateLite Authorization: Manage Time: 2012-4-19 23:39 Input Voltage: Output Voltage: 219.1 V BYPASS Frequency 49.9 Hz Max Output Voltage 219.1 V note Control Total Batt Voltage INVERTER Min Output Voltage 🔯 Parameter Settings Battery Capacity 90.0% Output Load 53.0 % History Record Temperature 58 6 90 **Current Running Status** Connection Status Device Connection AC Normal Battery Status Battery Voltage Normal AC Status Running Status UPS Status UPS Normal Non-testing UPS Type Testing Status Online On-Off Status Normal Output Beeper Status Off

#### Single-phase UPS Montoring

#### Basic Information

The current figures like Input Voltage, Input Frequency, Battery Voltage, Battery Content, UPS Temperature, Output Voltage, Output Max Voltage, Output Min Voltage, and Current Load are displayed here.

#### 3.1.4. Remote Control

This part is to set the switch on/off control command for instant self-test, switch off, restart UPS, and beeper.

| UPS Information<br>System Information                  | ~ | UPS C | ont | trol                                                       |                                    |        |                     |
|--------------------------------------------------------|---|-------|-----|------------------------------------------------------------|------------------------------------|--------|---------------------|
| Device Information<br>Current Status<br>Remote Control |   | 0     | 1   | UPS Self Test 10                                           | Seconds                            |        |                     |
| र्ष्ट्र Parameter Settings                             | > | 0     | Ì   | UPS Self Test Till Battery Voltage<br>Cancel UPS Self Test | Low                                |        |                     |
| 🛱 History Record                                       | > | 0     | L   | After 10                                                   | Seconds Switch Off UPS             |        |                     |
|                                                        |   | 0     | 1   | After 10                                                   | Seconds Switch Off UPS, then after | 1      | Minutes Restart UPS |
|                                                        |   | 0     | L   | Wake Up UPS                                                |                                    |        |                     |
|                                                        |   | 0     | 1   | Switch On Beeper                                           |                                    |        |                     |
|                                                        |   | 0     | I   | Switch Off Beeper                                          |                                    |        |                     |
|                                                        |   |       |     |                                                            | ок                                 | Cancel |                     |
|                                                        |   |       |     |                                                            |                                    |        |                     |

### 3.2. Parameter Setting

Sub-Menu:

- System SettingsE-mail Settings
- Network SettingsUser Settings
- SNMP Settings
- IP POWER Settings

#### 3.2.1. System Settings

#### Basic Parameter Settings

This part is to set UPS basic parameters, Baud Rate, Offline Times, Alarm Times, Inquiry, Battery Quantity, Battery Type, and System Date Time needs to be set according to real UPS information (Please refer to the UPS user manual).

| stem Settings<br>work Settings | Communication Protocol:      | 1  | Standard | ¥ |                     |
|--------------------------------|------------------------------|----|----------|---|---------------------|
| MP Settings<br>ail Settings    | Baud Rate:                   | 1  | 2400     | ~ |                     |
| er Settings                    | Offline Times:               | 1  | 3        |   | *Only Enter Integer |
| OWER BELLINGS                  | Alarm Query Times:           | 1  | 3        |   |                     |
| ory Record >                   | Inquiry Interval:            | I. | 1000     |   | ms                  |
|                                | Battery Quantity:            | 1  | 1        |   |                     |
|                                | Battery Type:                | 1  | 2 V      | ~ |                     |
|                                | Battery Capacity Limitation: | 1  | 0        |   | 96                  |
|                                | Temperature Limitation:      | I. | 0.0      |   | σ                   |
|                                | Temperature Limitation:      | I  | 0.0      |   | τ                   |

#### 3.2.2. Network Settings

On this page, you can modify the IP address, subnet mask, gateway information, NTP server, time zone, and work mode of NetmateLite SNMP according to the real network segment. (Note: the IP address can't be conflicted with other device IPs in the same network).

| UPS Information                     | > |                       |    |                                                        |
|-------------------------------------|---|-----------------------|----|--------------------------------------------------------|
| 🛱 Parameter Settings                | ~ | Network Settings      |    |                                                        |
| System Settings<br>Network Settings |   | IP Address:           | I. | 192.168.0.101                                          |
| SNMP Settings<br>Email Settings     |   | Subnet Mask:          | I. | 255.255.255.0                                          |
| User Settings                       |   | Gateway:              | ł  | 192.168.0.1                                            |
|                                     |   | NTP Server:           | T  | 192.168.0.8                                            |
| History Record                      | > | Primary DNS Server:   | I. | 192.168.0.1                                            |
|                                     |   | Secondary DNS Server: | 1  | 0.0.0.0                                                |
|                                     |   | Work Mode             | I. | automatic                                              |
|                                     |   | System Time:          | T  | 9/10/2014 15:27:11 MM/DD/YY H:M:S(12/31/2011 23:58:58) |
|                                     |   | Time Zone:            | T  | GMT +8:00                                              |
|                                     |   |                       |    | OK System Reboot                                       |

#### 3.2.3. SNMP Settings

This page is for relevant settings, The SNMP system should be matched with SNMP software, including Basic Settings, Authorization Settings, and TRAP Settings.

| CNMD System Name |   | ENMD Exctom  | Administrator |      | ENMD System Installation Dath |
|------------------|---|--------------|---------------|------|-------------------------------|
| SIMP System Name |   | SIMMP System | Administrator |      | SNMP System Installation Path |
|                  | 1 |              |               | 1    |                               |
|                  |   |              |               |      | Ľ.                            |
|                  |   |              |               |      |                               |
|                  |   | OK           | Cano          | - el |                               |

Basic Setting

A, SNMP System Name

Name this SNMP system

#### **B, SNMP System Administrator**

Set this SNMP system administrator

#### C, SNMP System Installation Path

Set SNMP system installation location

The basic settings are used for central monitoring and management if there are a lot of UPS devices in the same network. You inquire about every UPS device through the central monitoring management system (IP Power SE/IP Power 2012).

| D | IP User       |   | Community |       | Permission         |   |
|---|---------------|---|-----------|-------|--------------------|---|
| 1 | 192.168.0.102 | I | public    | ) – 1 | Readable           | * |
| 2 | 0.0.0.0       | 1 | public    | ) – 1 | Readable/Writeable | ~ |
| 3 | 0.0.0.0       | L | public    | L.    | No Permission      | ~ |
| 4 | 0.0.0.0       | 1 | public    | ] []  | No Permission      | ~ |
| 5 | 0.0.0.0       |   | public    | ) – E | No Permission      | ~ |
| 6 | 0.0.0.0       | I | public    | )     | No Permission      | * |
|   |               |   |           |       |                    |   |

#### Trap Setting

The Receiver IP Address is used for receiving the Traps that are sent by the SNMP system. Users can set 6 Trap receivers' IP addresses, and support to choose whether to receive the traps or not.

| D | Receiver IP Address | Community | Receiv | ve       |
|---|---------------------|-----------|--------|----------|
|   | 0.0.0.0             | public    | None   | ¥        |
| 2 | 0.0.0.0             | public    | None   | <b>×</b> |
| 3 | 0.0.0               | public    | None   | <b>v</b> |
| 1 | 0.0.0.0             | public    | None   | <b>v</b> |
| 5 | 0.0.0.0             | public    | None   | ~        |
| 5 | 0.0.0.0             | public    | None   | ~        |

This part is to set the SNMP user IP address, community, and relevant authorization. You can set 6 SNMP user IP addresses and choose the permissions which include No Authorization, Readable, Readable/Writeable.

#### 3.2.4. E-mail Settings

| Parameter Settings<br>System Settings<br>Network Settings | ~ | SMTP Server:       | 1  | smtp.gmail.com     |                    |                   |
|-----------------------------------------------------------|---|--------------------|----|--------------------|--------------------|-------------------|
| SNMP Settings                                             |   | Sender Email:      | i, | flora@gmail.com    |                    |                   |
| User Settings                                             |   | User Name:         | 1  | flora              |                    |                   |
| IPPOWER Settings                                          |   | Password:          | T. | 123456             |                    |                   |
| History Record                                            | > | Port:              | ī. | 465                |                    |                   |
|                                                           |   |                    |    | Receiver Settings  |                    | Receiver Settings |
|                                                           |   | Receiver Mailbox 1 | 1  | job2012cyy@163.com | Receiver Mailbox 2 |                   |
|                                                           |   | Receiver Mailbox 3 | 1  |                    | Receiver Mailbox 4 |                   |
|                                                           |   | Receiver Mailbox 5 | 1  |                    | Receiver Mailbox 6 |                   |

#### 3.2.5. User Settings

This page is to set the user's information.

|                                     |   | User 5 | Set | tings     |   |           |          |   |          |   |                  |
|-------------------------------------|---|--------|-----|-----------|---|-----------|----------|---|----------|---|------------------|
| System Settings<br>Network Settings | Ŭ | ID     |     | User Name |   | Permissio | on       |   | Password |   | Confirm Password |
| SNMP Settings<br>Email Settings     |   | 01     | T   | admin     | 1 | Manage    | 2        | T | •••••    | 1 | •••••            |
| User Settings<br>IPPOWER Settings   |   | 02     | 1   | Lily      | 1 | Check     |          | 1 | •••••    | 1 | •••••            |
| History Record                      | > | 03     | I   | Lucy      |   | Check     | <b>M</b> | T | •••••    |   | •••••            |
|                                     |   | 04     | Ĩ   |           | 1 | Check     | ۲        | I |          | 1 |                  |
|                                     |   | 05     | I   |           | T | Check     | <b>M</b> | I |          | 1 |                  |
|                                     |   | 06     | 1   |           | T | Check     | ~        | 1 |          | 1 |                  |

#### 3.2.6. IP POWER Settings

This part is to set the authorization addresses. All authorization addresses can be remotely monitored and managed via IP Power SE or IP POWER 2012. Authorization permissions including Control and Access.

| System Settings<br>Network Settings |   | User IP       |      | Subnet Mask   |   | Permissio | n        |
|-------------------------------------|---|---------------|------|---------------|---|-----------|----------|
| SNMP Settings<br>Email Settings     |   | 192.168.0.101 | ] [  | 255.255.255.0 | 1 | Control   | <b>M</b> |
| User Settings<br>IPPOWER Settings   |   | 192.168.0.103 | ] [  | 255.255.255.0 | Ĩ | Check     |          |
| History Record                      | > | 0.0.0.0       | ) 1  | 0.0.0.0       | 1 | Check     | <b>M</b> |
|                                     |   | 0.0.0.0       | ] [  | 0.0.0.0       | 1 | Check     |          |
|                                     |   | 0.0.0.0       | і т. | 0.0.0.0       | 1 | Check     | <b>~</b> |

## 3.3. History Event

This page is to display history events and records including the Date/Time/ Log.

|                      |   | NetmateLite          |          |                      | edmin<br>dua Welcome | Authorization: Manage<br>Time: 2012-4-19 23:37:56 |
|----------------------|---|----------------------|----------|----------------------|----------------------|---------------------------------------------------|
| UPS Information      | > |                      |          |                      |                      |                                                   |
| 🛱 Parameter Settings | > | <b>History Event</b> |          |                      |                      |                                                   |
| 🛱 History Record     | ~ | Date                 | Time     | Log Content          |                      |                                                   |
| History Event        |   | 2012/04/19           | 23:36:16 | Device Connection    |                      |                                                   |
|                      |   | 2012/04/19           | 23:32:52 | Device Disconnection |                      |                                                   |
|                      |   | 2012/04/15           | 23:19:35 | Device Disconnection |                      |                                                   |
|                      |   | 2012/04/15           | 23:14:57 | Device Disconnection |                      |                                                   |
|                      |   | 2012/04/13           | 17:17:58 | Device Disconnection |                      |                                                   |
|                      |   | 2012/04/13           | 16:42:24 | Device Disconnection |                      |                                                   |
|                      |   |                      |          | First Page 1         | 2 3 4 Last           | Page go to P: 1                                   |

## **Conditions d'installation**

- L'onduleur est équipé d'un port RS232 ou d'une fente interne ;
- Ordinateur avec port Ethernet ;
- Environnement réseau complet.

Note: Veuillez lire ce manuel d'utilisation avant de procéder à l'installation.

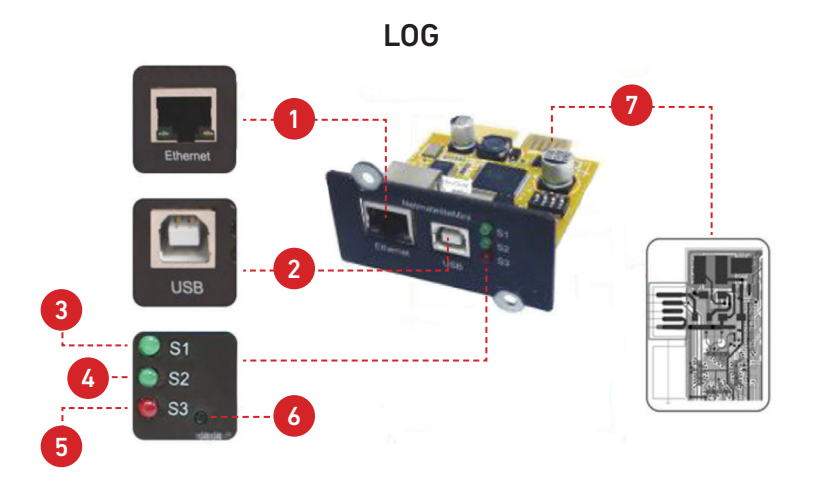

## 1. Définition des ports

- 1. Port Ethernet : Port Ethernet UTP 10/100M RJ45 ;
- 2. Port USB : Pour la mise à jour du firmate et la recherche de l'adresse IP ;
- 3. S1 (vert) : Indicateur de fonctionnement, le clignotement est normal ;
- S2 (vert) : Indicateur de fonctionnement SNMP, le clignotement est normal, la fréquence du clignotement est déterminée par le cycle d'interrogation SNMP;
- 5. S3 (rouge) : Indicateur d'état de l'appareil (rouge), allumé en permanence signifie que l'appareil est bien connecté à l'ASI et que la communication de données est établie, le clignotement signifie que l'appareil est déconnecté ou que la communication avec l'ASI a échoué ;
- 6. Défaut : Commutateur par défaut ;
- 7. Doigt d'or : Insérer dans la fente interne de l'ASI.

## 2. Installation

## 2.1. Programme de réseau

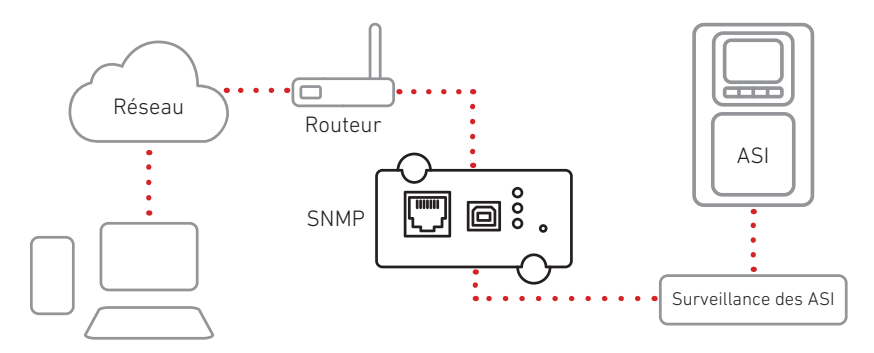

## 2.2. Installation du matériel

Procédure:

- 1. Insérer la carte SNMP interne dans l'emplacement UPS
- 2. Utiliser un câble réseau T568B pour se connecter au réseau

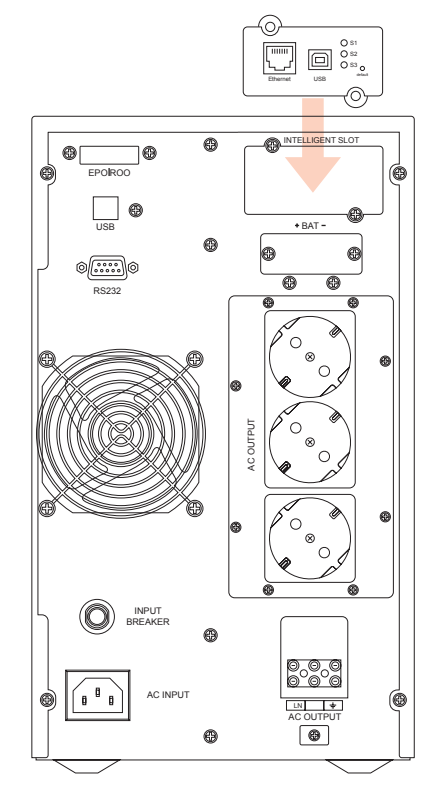

### 2.3. Définir le segment de réseau

| ternet Protocol (TCP/IP)                                                                          | Properties ?                                                                            |
|---------------------------------------------------------------------------------------------------|-----------------------------------------------------------------------------------------|
| General                                                                                           |                                                                                         |
| You can get IP settings assign<br>this capability. Otherwise, you<br>the appropriate IP settings. | ed automatically if your network supports<br>need to ask your network administrator for |
| Obtain an IP address aut                                                                          | omatically                                                                              |
| ~                                                                                                 |                                                                                         |
| • Use the following IP addr                                                                       | ess:                                                                                    |
| <ul> <li>Use the following IP addr</li> <li>IP address:</li> </ul>                                | 192 . 168 . 0 . 97                                                                      |
| • Use the following IP addr<br>IP address:<br>Subnet mask:                                        | 192 . 168 . 0 . 97<br>255 . 255 . 255 . 0                                               |

Pour la configuration initiale, vous devez définir le même segment de réseau avant de vous connecter à l'interface web. L'adresse IP par défaut étant **192.168.0.100**, le segment de réseau doit être défini comme **192.168.0.XXX**.

### 2.4. Commande "ping"

Avant de vous connecter à l'interface web, vous pouvez vérifier si l'adresse IP par défaut de votre réseau est disponible à l'aide de la commande "ping".

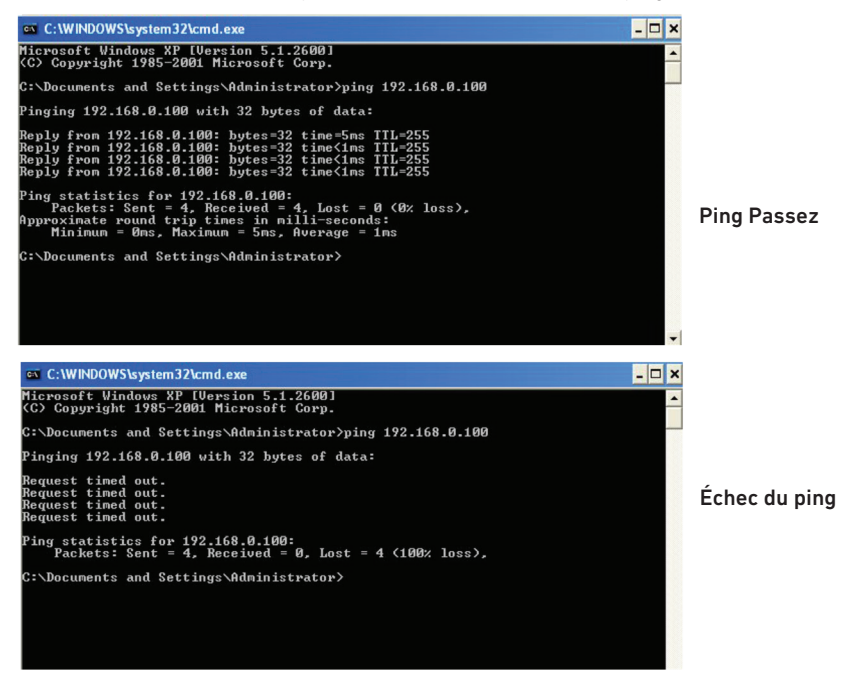

#### 2.5. Connexion à l'interface de surveillance Web

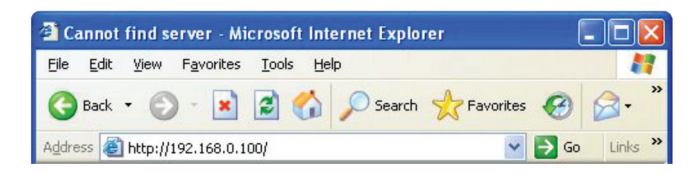

Une fois toutes les étapes ci-dessus terminées, ouvrez un navigateur web et entrez l'adresse IP par défaut **192.168.0.100**.

| Connect to       | 192. 168. 0. | 100  | ? 🔀   |
|------------------|--------------|------|-------|
| R                |              | E    | 1     |
| user<br>password |              |      | ¥     |
|                  | 0            | K Ca | incel |

Saisir le nom d'utilisateur et le mot de passe. Le nom d'utilisateur et le mot de passe par défaut sont tous deux "**admin**". Le nom d'utilisateur et le mot de passe peuvent être modifiés par l'utilisateur.

### 2.6. Interface de surveillance Web

Après avoir saisi le nom d'utilisateur et le mot de passe, la page d'accueil de la surveillance s'affiche, vous pouvez alors vérifier l'état de l'onduleur et démarrer le paramétrage du logiciel.

|                                          | NetmateLite                                                                       |                                                                                                    |                                                | edmin                               | Authorization: Manage<br>Time: 2012-4-19 23:39:58 |
|------------------------------------------|-----------------------------------------------------------------------------------|----------------------------------------------------------------------------------------------------|------------------------------------------------|-------------------------------------|---------------------------------------------------|
| UPS Information V                        |                                                                                   |                                                                                                    |                                                |                                     |                                                   |
| System Information<br>Device Information | Input Voltage:                                                                    | 223.2 V                                                                                                    | BYPASS                                         | Output Voltage:                     | 219.1 V                                           |
| Current Status<br>Remote Control         | Frequency:                                                                        | 49.9 Hz                                                                                                    |                                                | Max Output Voltage:                 | 219.1 V                                           |
|                                          | Total Batt Voltage:                                                               | 2.21 V RECT                                                                                                    | FIER INVERTER                                  | Min Output Voitage:                 | 219.1 V                                           |
| Parameter Settings                       | Battery Capacity:                                                                 | 90.0%                                                                                                    |                                                | Output Load                         | 53.0%                                             |
|                                          |                                                                                   |                                                                                                    |                                                |                                     |                                                   |
| ĝ History Record >                       | Temperature:                                                                      | 58.6 °C                                                                                                    |                                                |                                     |                                                   |
| History Record >                         | Temperature<br>Current Runnin<br>Connection Status                                | S8.6°C                                                                                                    |                                                |                                     |                                                   |
| History Record >                         | Temperature. Current Runnin Connection Status AC Status                           | SB.6 °C                                                                                                    | Battery Status                                 | Battery Volt                        | age Normal                                        |
| ) History Record →                       | Temperature<br>Current Runnin<br>Connection Status<br>AC Status<br>Running Status | SBL6 PC  SBL6 PC  Device Connection  AC Normal  Invert                                                                                                    | Battery Status<br>UPS Status                   | Battery Volt                        | age Normal                                        |
| ) History Record >                       | Temperature Current Runnin Connection Status AC Status Running Status UP5 Type    | SS.6 %<br>SS.6 %<br>SS.6 % | Battery Status<br>UPS Status<br>Testing Status | Battery Volt UPS Normal Non-testing | age Normal                                        |

## 3. Introduction au paramétrage du logiciel

### 3.1. Informations sur l'ASI

Sous-menu:

- Informations sur le système
- Informations sur les appareils
- État actuel
- Contrôle à distance

#### 3.1.1. Informations sur le système

Cette page permet d'afficher les informations de base de l'onduleur et les informations relatives au réseau. Les informations affichées ici sont fournies par la carte SNMP Netmate Lite elle-même et les réglages des paramètres.

| UPS Information<br>System Information<br>Device Information | ~ | System Inf   | ormation             |                          |                                                                        |                  |
|-------------------------------------------------------------|---|--------------|----------------------|--------------------------|------------------------------------------------------------------------|------------------|
| Current Status<br>Remote Control                            |   | IP Address   | Subnet Mask          | Gateway                  | Product Serial Number                                                  |                  |
| 🙀 Parameter Settings                                        | > | 172.16.88.25 | 255.255.255.0        | 172.16.88.1              | 00:0E:00:00:B3:16                                                      |                  |
| 📋 History Record                                            | > | System Name  | System Administrator | System Installation Path | Software Version                                                       | Hardware Version |
|                                                             |   |              |                      |                          | 1.01-\$Rev: 725 \$-ISPR-592-<br>RCEXV:2-0-0-0-1-Sep 9 2014<br>16:46:54 | 1.00             |

**A, Adresse IP** – Cette partie s'affichera automatiquement lorsque les utilisateurs auront terminé les réglages du réseau.

**B**, **Masque de sous-réseau** – Cette partie s'affichera automatiquement lorsque les utilisateurs auront terminé les réglages du réseau.

**C**, **Passerelle** – Cette partie s'affichera automatiquement lorsque les utilisateurs auront terminé les réglages du réseau.

**D**, **Nom du système –** Cette partie s'affichera automatiquement lorsque les utilisateurs auront terminé les réglages de la carte SNMP.

**E**, **Administrateur de système** – Cette partie s'affichera automatiquement lorsque les utilisateurs auront terminé les réglages de la carte SNMP.

**F, Position d'installation du système** – Cette partie s'affichera automatiquement lorsque les utilisateurs auront terminé les réglages de la carte SNMP.

G, - D'autres informations seront fournies par le système de surveillance NetmateLite.

#### 3.1.2. Informations sur l'appareil

Ce segment affiche chaque partie des informations sur l'appareil (informations de base sur l'ASI, informations sur la batterie et informations nominales). Le contenu change en fonction des réglages de l'utilisateur et de l'état réel de l'onduleur. Le fabricant, le modèle et la version de l'onduleur sont fournis par l'onduleur lui-même.

| UPS Information                          | ~ |                      |               |                       |
|------------------------------------------|---|----------------------|---------------|-----------------------|
| System Information<br>Device Information |   | Device Information   |               |                       |
| Current Status<br>Remote Control         |   | Manufacturer         | Model         | Version               |
| र्ष्ट्र Parameter Settings               | > | richcomm             | UPS 5K-11A    | Version1.0            |
| 🖺 History Record                         | > | Rated Output Voltage | Rated Current | Rated Battery Voltage |
|                                          |   | 220.0                | 100           | 02.55                 |
|                                          |   | Detect Freemanne     | David Date    | Battan Quantity       |
|                                          |   | Rated Frequency      | Daug Rate     | Dattery quantity      |
|                                          |   | 50.0                 | 2400          | 16                    |

#### 3.1.3. Statut actuel

Cette partie permet d'afficher l'état de fonctionnement actuel de l'onduleur. Nous pouvons connaître l'état de fonctionnement actuel de l'onduleur, lorsqu'une alarme anormale se produit, les chiffres deviennent rouges en conséquence.

## ASI monophasée Montée en puissance

|                                          |   | NetmateLit          | е          |                     |                | edmin<br>Welcome    | Authorization: Manage<br>Time: 2012-4-19 23:39:58 |
|------------------------------------------|---|---------------------|------------|---------------------|----------------|---------------------|---------------------------------------------------|
| UPS Information                          | ~ |                     |            |                     |                |                     |                                                   |
| System Information<br>Device Information |   | Input Voltage:      | 223.2V     |                     | BYPASS         | Output Voltage:     | 219.1 V                                           |
| Current Status<br>Remote Control         |   | Frequency:          | 49.9 Hz    |                     |                | Max Output Voltage: | 219.1 V                                           |
|                                          |   | Total Batt Voltage: | 2.21 V     | RECTIFIER           | INVERTER       | Min Output Voltage: | 219.1 V                                           |
| Parameter Settings                       | > | Battery Capacity:   | 90.0%      |                     |                | Output Load:        | 53.0%                                             |
| History Record                           | > | Temperature:        | 58.6 °C    |                     |                |                     |                                                   |
|                                          |   | Current Run         | ning Statu | S<br>ice Connection |                |                     |                                                   |
|                                          |   | AC Status           | ACI        | Normal              | Battery Status | Battery Vo          | ltage Normal                                      |
|                                          |   | Running Status      | Inve       | rt                  | UPS Status     | UPS Norm            | al                                                |
|                                          |   | UPS Type            | Onlin      | ne                  | Testing Status | Non-testin          | g                                                 |
|                                          |   | On-Off Status       | Nor        | mal Output          | Beeper Status  | Off                 |                                                   |

#### Informations de base

Les données actuelles telles que la tension d'entrée, la fréquence d'entrée, la tension de la batterie, le contenu de la batterie, la température de l'onduleur, la tension de sortie, la tension maximale de sortie, la tension minimale de sortie et la charge actuelle sont affichées ici.

#### 3.1.4. Télécommande

Cette partie permet de définir la commande de mise en marche/arrêt pour l'autotest instantané, la mise hors tension, le redémarrage de l'ASI et le signal sonore.

| UPS Information                          | ~        |     |                                        |                                      |                     |
|------------------------------------------|----------|-----|----------------------------------------|--------------------------------------|---------------------|
| System Information<br>Device Information | UPS      | Con | trol                                   |                                      |                     |
| Current Status<br>Remote Control         | 0        | I.  | UPS Self Test 10                       | Seconds                              |                     |
| 해 Darameter Settinge                     | 、 · ·    | I.  | UPS Self Test Till Battery Voltage Low | v                                    |                     |
|                                          | 0        | I.  | Cancel UPS Self Test                   |                                      |                     |
| History Record                           | <b>`</b> | T   | After 10                               | Seconds Switch Off UPS               |                     |
|                                          | 0        | I   | After 10                               | Seconds Switch Off UPS, then after 1 | Minutes Restart UPS |
|                                          | 0        | )   | Wake Up UPS                            |                                      |                     |
|                                          | 0        | Ę   | Switch On Beeper                       |                                      |                     |
|                                          | 0        | T   | Switch Off Beeper                      |                                      |                     |
|                                          |          |     |                                        |                                      |                     |
|                                          |          |     |                                        | Cancel                               |                     |
|                                          |          |     |                                        |                                      |                     |
|                                          |          |     |                                        |                                      |                     |

### 3.2. Réglage des paramètres

Sous-menu:

- Paramètres du système
- Paramètres SNMP
- Paramètres de l'utilisateur
- 3.2.1. Paramètres du système
- Paramètres du réseau
- Paramètres du courrier électronique
- Réglages de l'alimentation IP

#### Paramètres de base

Cette partie permet de définir les paramètres de base de l'ASI, le débit en bauds, les temps hors ligne, les temps d'alarme, l'interrogation, la quantité de batterie, le type de batterie et la date et l'heure du système doivent être définis en fonction des informations réelles de l'ASI (veuillez vous référer au manuel de l'utilisateur de l'ASI).

| System Settings<br>Network Settings | Communication Protocol:      | Ĩ. | Standard |                     |
|-------------------------------------|------------------------------|----|----------|---------------------|
| SNMP Settings                       | Baud Rate:                   | I. | 2400     |                     |
| Jser Settings<br>IPPOWER Settings   | Offline Times:               | Į. | 3        | *Only Enter Integer |
|                                     | Alarm Query Times:           | I. | 3        |                     |
| story Record >                      | Inquiry Interval:            | I. | 1000     | ms                  |
|                                     | Battery Quantity:            | I. | 1        |                     |
|                                     | Battery Type:                | I. | 2 V      | 0                   |
|                                     | Battery Capacity Limitation: | I. | 0        | 56                  |
|                                     | Temperature Limitation:      | I. | 0.0      | v                   |
|                                     |                              |    |          |                     |

#### 3.2.2. Paramètres du réseau

Sur cette page, vous pouvez modifier l'adresse IP, le masque de sous-réseau, les informations de passerelle, le serveur NTP, le fuseau horaire et le mode de travail de NetmateLite SNMP en fonction du segment de réseau réel. (Remarque : l'adresse IP ne peut pas être en conflit avec les adresses IP d'autres appareils dans le même réseau).

| UPS Information                     | > |                       |    |                                                        |
|-------------------------------------|---|-----------------------|----|--------------------------------------------------------|
| 🛱 Parameter Settings                | ~ | Network Settings      |    |                                                        |
| System Settings<br>Network Settings |   | IP Address:           | I. | 192.168.0.101                                          |
| SNMP Settings<br>Email Settings     |   | Subnet Mask:          | I. | 255.255.255.0                                          |
| User Settings                       |   | Gateway:              | ł  | 192.168.0.1                                            |
| <b>.</b>                            |   | NTP Server:           | T. | 192.168.0.8                                            |
| History Record                      | > | Primary DNS Server:   | 1  | 192.168.0.1                                            |
|                                     |   | Secondary DNS Server: | I. | 0.0.0.0                                                |
|                                     |   | Work Mode             | Ì. | automatic                                              |
|                                     |   | System Time:          | T  | 9/10/2014 15:27:11 MM/DD/YY H:M:S(12/31/2011 23:58:58) |
|                                     |   | Time Zone:            | I. | GMT +8:00                                              |
|                                     |   |                       |    | OK System Reboot                                       |

#### 3.2.3. Paramètres SNMP

Le système SNMP doit être associé au logiciel SNMP, y compris les paramètres de base, les paramètres d'autorisation et les paramètres TRAP.

| SNMP System Administra | ator                  | SNMP System Installation Path |
|------------------------|-----------------------|-------------------------------|
| 1                      | Т. I.                 |                               |
|                        |                       |                               |
| ОК                     | Cancel                |                               |
|                        | SNMP System Administr | SNMP System Administrator     |

Réglage de base

A, Nom du système SNMP

Nom de ce système SNMP

#### B, Administrateur système SNMP

Définir l'administrateur du système SNMP

#### C, Définir l'administrateur du système SNMP

Définir l'emplacement d'installation du système SNMP

Les paramètres de base sont utilisés pour la surveillance et la gestion centralisées s'il y a beaucoup d'onduleurs dans le même réseau. Le système central de gestion de la surveillance (IP Power SE/IP Power 2012) permet d'obtenir des informations sur chaque onduleur.

| (D | IP User       |   | Community |       | Permission         |   |
|----|---------------|---|-----------|-------|--------------------|---|
| 01 | 192.168.0.102 | I | public    | ) – 1 | Readable           | ~ |
| )2 | 0.0.0.0       |   | public    | ]     | Readable/Writeable | ~ |
| 3  | 0.0.0.0       | L | public    | L.    | No Permission      | ~ |
| )4 | 0.0.0.0       | 1 | public    | ] []  | No Permission      | ~ |
| 05 | 0.0.0.0       | 1 | public    | ) – F | No Permission      | ~ |
| )6 | 0.0.0.0       | I | public    | ) 1   | No Permission      | ~ |
|    |               |   |           |       |                    |   |

#### Réglage du piège

L'adresse IP du récepteur est utilisée pour recevoir les traps envoyés par le système SNMP. Les utilisateurs peuvent définir 6 adresses IP de récepteurs de traps et choisir de recevoir ou non les traps.

| D  | Receiver IP Address | Community | Receive |          |
|----|---------------------|-----------|---------|----------|
| 1  | 0.0.0.0             | public    | None    | <b>v</b> |
| )2 | 0.0.0.0             | public    | None    | <b>×</b> |
| 03 | 0.0.0.0             | public    | None    | ~        |
| )4 | 0.0.0.0             | public    | None    | ~        |
| )5 | 0.0.0.0             | public    | None    | ~        |
| 06 | 0.0.0.0             | public    | None    | ~        |

Cette partie permet de définir l'adresse IP de l'utilisateur SNMP, la communauté et l'autorisation correspondante. Vous pouvez définir 6 adresses IP d'utilisateurs SNMP et choisir les autorisations, à savoir Pas d'autorisation, Lisible, Lisible/écrivable.

#### 3.2.4. Paramètres de l'e-mail

| System Settings  |   | SMTP Server:       | 1  | smtp.gmail.com     |                    |                   |
|------------------|---|--------------------|----|--------------------|--------------------|-------------------|
| SNMP Settings    |   | Sender Email:      | Ĵ, | flora@gmail.com    |                    |                   |
| User Settings    |   | User Name:         | 1  | flora              |                    |                   |
| IPPOWER Settings |   | Password:          | 1  | 123456             |                    |                   |
| History Record   | > | Port:              | T. | 465                |                    |                   |
|                  |   |                    |    | Receiver Settings  |                    | Receiver Settings |
|                  |   | Receiver Mailbox 1 | 1  | job2012cyy@163.com | Receiver Mailbox 2 |                   |
|                  |   | Receiver Mailbox 3 | 1  |                    | Receiver Mailbox 4 |                   |
|                  |   | Receiver Mailbox 5 | 1  |                    | Receiver Mailbox 6 |                   |

#### 3.2.5. Paramètres de l'utilisateur

Cette page permet de définir les informations relatives à l'utilisateur.

| UPS Information                     | > |        |     |           |   |         |          |    |          |   |                  |
|-------------------------------------|---|--------|-----|-----------|---|---------|----------|----|----------|---|------------------|
| 🙀 Parameter Settings                | ~ | User S | Set | tings     |   |         |          |    |          |   |                  |
| System Settings<br>Network Settings |   | ID     |     | User Name |   | Permiss | ion      |    | Password | 1 | Confirm Password |
| SNMP Settings<br>Email Settings     |   | 01     | I.  | admin     | 1 | Manage  | ~        | I. | •••••    | 1 | •••••            |
| User Settings<br>IPPOWER Settings   |   | 02     | Ţ   | Lily      |   | Check   |          | 1  | •••••    | 1 | *****            |
| 🖹 History Record                    | > | 03     | L   | Lucy      |   | Check   | <b>M</b> | T  | *****    |   | •••••            |
|                                     |   | 04     | Ĭ.  |           |   | Check   | M        | I  |          | 1 |                  |
|                                     |   | 05     | Ţ   |           |   | Check   | M        | I  |          | 1 |                  |
|                                     |   | 06     | T   |           |   | Check   |          | 1  |          | T |                  |
|                                     |   |        |     |           |   | ок      |          |    | Cancel   |   |                  |

#### 3.2.6. Réglages de l'alimentation IP

Cette partie permet de définir les adresses d'autorisation. Toutes les adresses d'autorisation peuvent être contrôlées et gérées à distance via IP Power SE ou IP POWER 2012. Les permissions d'autorisation comprennent le contrôle et l'accès.

| System Settings<br>Network Settings<br>SNMP Settings<br>Email Settings<br>User Settings<br>IPPOWER Settings |   | User IP       |       | Subnet Mask   | Permission |         |          |
|----------------------------------------------------------------------------------------------------|---|---------------|-------|---------------|------------|---------|----------|
|                                                                                                    |   | 192.168.0.101 | 1     | 255.255.255.0 | ] 1        | Control | <b>×</b> |
|                                                                                                    |   | 192.168.0.103 | 1     | 255,255,255,0 | ) i        | Check   |          |
| History Record                                                                                              | > | 0.0.0.0       | l – 1 | 0.0.0.0       | 1          | Check   | <b>M</b> |
|                                                                                                    |   | 0.0.0.0       | 1     | 0.0.00        | ] (        | Check   |          |
|                                                                                                    |   | 0.0.0.0       | 1     | 0.0.0.0       | 1          | Check   |          |

## 3.3. Événement historique

Cette page permet d'afficher l'historique des événements et des enregistrements, y compris la date, l'heure et le journal.

|                                 |   | NetmateLite          |          |                      |     | admin<br>Welcome | Authorization: Manage<br>Time: 2012-4-19 23:37:56 |
|---------------------------------|---|----------------------|----------|----------------------|-----|------------------|---------------------------------------------------|
| UPS Information                 | > |                      |          |                      |     |                  |                                                   |
| 🔯 Parameter Settings            | > | <b>History Event</b> |          |                      |     |                  |                                                   |
| History Record<br>History Event | ~ | Date                 | Time     | Log Content          |     |                  |                                                   |
|                                 |   | 2012/04/19           | 23:36:16 | Device Connection    |     |                  |                                                   |
|                                 |   | 2012/04/19           | 23:32:52 | Device Disconnection |     |                  |                                                   |
|                                 |   | 2012/04/15           | 23:19:35 | Device Disconnection |     |                  |                                                   |
|                                 |   | 2012/04/15           | 23:14:57 | Device Disconnection |     |                  |                                                   |
|                                 |   | 2012/04/13           | 17:17:58 | Device Disconnection |     |                  |                                                   |
|                                 |   | 2012/04/13           | 16:42:24 | Device Disconnection |     |                  |                                                   |
|                                 |   |                      |          | First Page 1         | 2 3 | 4 Last F         | age go to P: 1                                    |